# Как распечатать чек продажи, отмены заказа или возврата, если не сделали это сразу?

В работе продавца возможна ситуация, когда чек продажи, отмены заказа или возврата не распечатан сразу.

Нужный чек можно распечатать позже, если это необходимо.

- 1. <u>Печать чека продажи</u>.
- 2. Печать чека отмены заказа.
- 3. Печать чека возврата.

Первым делом проверьте, что в Журнале заказов нет красных восклицательных знаков. Если есть - значит по этому заказу чек не распечатан.

Найти причины расхождений также можно с помощью отчета Результаты за период. Подробнее — <u>Отчеты магазина: Результаты за период</u>.

### Печать чека продажи

Чтобы распечатать чек продажи:

- 1. Перейдите в Журнал заказов.
- 2. Выберите вручную или введите номер нужного заказа.

| 🖇 Продажа          | Все заказы       | С ожидаемой датой в | ыдачи         |                 |             |            |          |   |
|--------------------|------------------|---------------------|---------------|-----------------|-------------|------------|----------|---|
| 🔇 Ремонт           | Номер заказа:    |                     |               |                 |             |            |          |   |
|                    | Дата заказа от:  | 24.01.2017          |               | Дата з          | аказа по:   | 24.01.2017 |          |   |
| • Контактные линзы | Тип заказа:      |                     |               | ▼ Статус        | заказа:     |            | •        |   |
|                    | Сотрудник:       |                     |               | • Фамил         | ия клиента: |            |          |   |
| 🔶 Выдать заказ     | Основание рецеп  | та:                 |               | •               |             |            |          |   |
| 📕 Журнал заказов   | Фильтроват       | Ъ                   |               |                 |             |            |          |   |
|                    | Дата создания    | Дата завершения     | Номер заказа  | Тип заказа      | Статус      | Сумма      | Оплачено | - |
| Журнал клиентов    | 24.01.2017 14:30 | 24.01.2017 14:31    | 1 000 067 537 | Продажа         | Завершен    | 1 000,00   | 1 000,00 |   |
|                    | 24.01.2017 12:23 | 24.01.2017 12:31    | 1 000 067 536 | Проверка зрения | Завершен    | 0,00       | 0,00     |   |
|                    | Margaro I        | 2                   |               |                 |             | 1 000,00   | 1 000,00 |   |
| Товары             | WINDER:          |                     |               |                 |             |            |          |   |

3. Нажмите на оплаченную сумму заказа/продажи. Она подсвечена синим цветом.

| Журнал заказог                 | в Товарный чек                                  | Оформить возврат    |                                |                              |            |
|--------------------------------|-------------------------------------------------|---------------------|--------------------------------|------------------------------|------------|
| ФИО клиента:<br>Сотрудник:     | - Шмель<br>Иванова Наталья Александро           | вна                 |                                |                              |            |
| Дата создания:<br>Департамент: | 24.01.2017 14:30<br>Оптика 2                    | Да<br>Ста           | та завершения:<br>атус заказа: | 24.01.2017 14:31<br>Завершен |            |
| Сумма заказа:                  | 1 000,00                                        | On                  | лачено:                        | 1 000,00                     |            |
| Товары:                        |                                                 |                     |                                |                              |            |
| Категория                      | Параметры                                       |                     | Скидка                         | Стоимость                    | Со скидкой |
| Подарочные<br>сертификаты      | Номер сертификата: 1000000220, но<br>8989898989 | иер на сертификате: |                                | 1 000,00                     | 1 000,00   |
|                                | ий:                                             |                     |                                |                              |            |
| История изменен                |                                                 |                     |                                |                              |            |
| История изменен<br>Дата        | Сотрудник                                       | Тем                 | ia                             |                              |            |

4. Поставьте галочку напротив платежей, для которых надо распечатать чек.

| Дата             | Сотрудник                     | Департамент | Сумма платежа | Способ оплаты | Печатать чек? |
|------------------|-------------------------------|-------------|---------------|---------------|---------------|
| 24.01.2017 14:31 | Иванова Наталья Александровна | Оптика 2    | 1 000,00      | Наличные 🔻    |               |
|                  |                               | Закрыть     | Печатать чек  |               |               |

5. Нажмите Да в информационном окне.

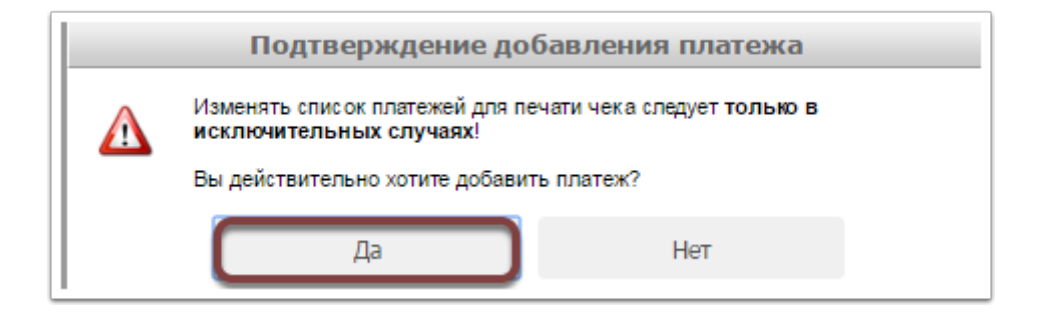

6. Нажмите Печатать чек.

Чтобы вернуться обратно в просмотр заказа, нажмите Закрыть.

### Печать чека отмены заказа

Чтобы распечатать чек отмены заказа:

- 1. Перейдите в Журнал заказов.
- 2. Выберите вручную или введите номер нужного заказа со статусом Отменен.

#### 3. Распечатайте чек:

- Нажмите Печать чека.
- Во всплывающем окне выберите отправлять или нет чек в электронном виде.
- Нажмите Печатать чек.

#### Или

- Нажмите на оплаченную сумму заказа/продажи. Она подсвечена синим цветом.
- Поставьте галочку напротив платежей, для которых надо распечатать чек.
- Нажмите Да в информационном окне.
- Нажмите Печатать чек.

Чтобы вернуться обратно в просмотр заказа, нажмите Закрыть.

| просмотр зака                  | за изготовление очков (номер.                                                                                                    | 1000007322                                            | ) Как отм       | енить заказ ил        | и оформить возв | рат? 🐺     |
|--------------------------------|----------------------------------------------------------------------------------------------------|-------------------------------------------------------|-----------------|-----------------------|-----------------|------------|
| Журнал заказо                  | в Повторить заказ Печат                                                                                                    | История за                                            | казов           |                       |                 |            |
| ФИО клиента:<br>Сотрудник:     | Николаев Николай Юрьевич<br>Иванова Наталья Александровна                                                                                                    |                                                       |                 |                       |                 |            |
| Дата создания:<br>Департамент: | 19.01.2017 09:22<br>Оптика 2                                                                                                    | Дата заве<br>Статус зан                               | ршения:<br>аза: | 19.01.2017<br>Отменен | 11:37           |            |
| Сумма заказа:                  | 3 640,00                                                                                                    | Оплачено                                              | :               | 0,00                  |                 |            |
| Рецепты на очки                |                                                                                                    |                                                       |                 |                       |                 |            |
| Рецепт клиента: OD (s          | oh: -0,25; dpp: 32,0), OS (sph: -0,25; dpp: 32,0)                                                                                                    |                                                       |                 |                       |                 |            |
| Товары:                        |                                                                                                    |                                                       |                 |                       |                 |            |
| Категория                      | Параметры                                                                                                    | (                                                     | Скидка          |                       | Стоимость       | Со скидкой |
| Заказная линза (OD)            | Производитель: Avea, наименование: Avetron+, тиг<br>Однофокальная, класс линзы: Антикомпьютерна<br>индекс рефракции: 1,56, материал: Полимер, диаме<br>геометрия: Сферическая, покрытие линзы: НМС, щ | плинзы:<br>я, сфера: -0,25,<br>етр: 70,<br>вет: brown |                 |                       | 1 820,00        | 1 820,00   |
| Заказная линза (OS)            | Производитель: Avea, наименование: Avetron+, тиг<br>Однофокальная, класс линзы: Антикомпьютерна<br>индекс рефракции: 1,56, материал: Полимер, диаме<br>геометрия: Сферическая, покрытие линзы: HMC, ц | плинзы:<br>я, сфера: -0,25,<br>етр: 70,<br>вет: brown |                 |                       | 1 820,00        | 1 820,00   |
| Оправа клиента                 | Тип оправы: 120, материал оправы: Ацетат                                                                                                    |                                                       |                 |                       | 0,00            | 0.00       |

## Печать чека возврата

Чтобы распечатать чек возврата:

1. Перейдите в раздел меню Товары > Журнал возвратов.

| 😨 Продажа   |             | Журнал заказов           |          | Повторить заказ                                                                          | Revens vexa                                                                                              |                      | История за         | k3308                   |           |            |
|-------------|-------------|--------------------------|----------|------------------------------------------------------------------------------------------|----------------------------------------------------------------------------------------------------|----------------------|--------------------|-------------------------|-----------|------------|
| 🔀 Ренонт    | e<br>0      | ИО клиента:<br>этрудник: | Иванова  | ев Николай Юрьеви<br>в Наталья Александ                                                  | ровна                                                                                                    |                      |                    |                         |           |            |
| оо Контакти | не линаы    | ата создания:            | 19.01.20 | 117 09:22                                                                                |                                                                                                    | Дата зая<br>Статус з | ершения:<br>аказа: | 19.01.2017 1<br>Отменен | 11:37     |            |
| 📑 Выдать з  | 1433        | Информация о             | товаре   |                                                                                          |                                                                                                    | Оплачен              | 0:                 | 0,00                    |           |            |
| 📑 Журнал з  | аказов      | 🛛 Журнал возвра          | T08      | (1), OS (sphr -0.25) d                                                                   | pp: 32.0)                                                                                                |                      |                    |                         |           |            |
|             | 2           | Залеки на това           | p        |                                                                                          |                                                                                                    |                      | Скодиа             |                         | Стоиность | Co congroi |
| 🄏 журнал к  | лиентов     | Журнал окидок            |          | : Ауеа, колтенсали<br>кая, класс личны: Аж<br>цин: 1,56, катериалі<br>ерическая, покрыт  | е: Аметлов-Е, тип ликова<br>технователеттерная, обес<br>Полимер, диатетрі 20,<br>те ликова ННС, цветі Би | ia: -0,25.           |                    |                         | 1 820,00  | 1 620,00   |
| Toeas       |             | Переоценки               |          | : Ачеа, кантенскани<br>кая, класс линон: Ан<br>чин: 1,36, катериал:<br>ерическая, покрыт | e: Avetron+, tun nuclu<br>recoverantepegait, con<br>Romeneg, guarette 20,<br>reinitur HMC, usert be      | o: -0,25.            |                    |                         | 1 820,00  | 1 620,00   |
| Постан      | KM          | Печать ценник            | 08       | 20. натернал оправы                                                                      | Auetar                                                                                                   |                      |                    |                         | 0,00      | 0.00       |
| Траноф      | ры <u>1</u> | Печать штрихх            | ода      |                                                                                          | ФИО оказаниего                                                                                           |                      | Скодиа             |                         | Стояность | Co-congres |
|             |             |                          |          |                                                                                          |                                                                                                    |                      |                    |                         | 0.00      | 0.00       |

- 2. Выберите нужный возврат.
- 3. Распечатайте чек:
- Нажмите Печать чека.
- Во всплывающем окне выберите отправлять или нет чек в электронном виде.
- Нажмите Печатать чек.

Чтобы вернуться обратно в просмотр возврата, нажмите Закрыть.

| Просмотр возвр               | рата                                        |                                  |                      |                    |  |
|------------------------------|---------------------------------------------|----------------------------------|----------------------|--------------------|--|
| Сотрудник:<br>Дата возврата: | Иванова Наталья Александровна<br>24.01.2017 | Номер заказа:<br>Сумма возврата: | 1000067531<br>500,00 |                    |  |
| Магазин:                     | Оптика 2                                    | Телефон магазина:                | +7 207 4593940       |                    |  |
| Услуги:                      |                                             |                                  |                      |                    |  |
| Название                     |                                             |                                  |                      | Стоимость возврата |  |
| Танец с бубном               |                                             |                                  |                      | 500,00             |  |
| Комментарий к возв           | рату:                                       |                                  |                      |                    |  |
| Офтальмолог: Василь          | ев Александр Александров                    |                                  |                      |                    |  |
| Журнал возврато              | в Печать чека                               |                                  |                      |                    |  |